## Cisco CBS350-8 Auto-configuration

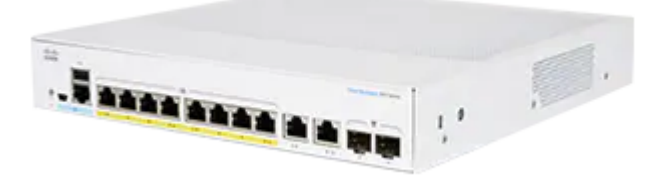

この情報は、Ravenna/AES67ネットワークで使用するための設定方法を簡単に説明したものです。 この情報は CBS350-8T-E-2G と CBS350-8P-E-2G / CBS350-8P-2G に適用されます。

Merging MassCore PCIe Ethernet カード(NET-MSC-GBEX1)接続時に設定用のスイッチにアクセスでき ない場合、PC のオンボード Ethernet ポートに接続してください。 設定後に MassCore Ethernet カードに再 接続してください。

複数のCiscoスイッチを接続する場合は、追加の設定が必要です。 複数のネットワークスイッチの考慮事項のページとCisco複数スイッチの設定ガイドも参照してください。

Dante-AES67デバイスには、設定ファイルに含まれていない追加の設定が必要です。 詳しくは Dante devices Multicast Group設定ページ をご覧ください。

## **Cisco CBS350 Switch Auto-configuration Procedure**

注) CBS350-8T/P-E-2G/P-2G 以外の Cisco CBS350 スイッチは、<u>手動で設定</u>を行ってください。

- 1. ネットワークケーブルでコンピュータとスイッチを接続します。 スイッチは初期化する必要があり、アクセスできるようになるまでに数分かかります。
- 2. コンピュータを 192.168.1.x に設定してください。 WindowsでIPアドレスを手動で設定する方法 MacOSでIPアドレスを手動で設定する方法
- 3. ナビゲータページを開き、http://192.168.1.254(CiscoスイッチのデフォルトIPアドレス)に移動します。

| ▲ Welcome to Merging Tec × |                     |  |  |  |
|----------------------------|---------------------|--|--|--|
| <                          | → C □ 192.168.1.254 |  |  |  |
|                            |                     |  |  |  |

ログインするためのユーザー名とパスワードの入力画面が表示されます。 デフォルトのユーザー名: cisco デフォルトのパスワード: cisco

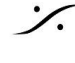

| cisco                                                                                                    |
|----------------------------------------------------------------------------------------------------|
| Switch                                                                                                    |
| User Name                                                                                                    |
| Password                                                                                                    |
| English ~                                                                                                    |
| Log In Secure Browsing (HTTPS)                                                                                                    |
| © 2020 Cisco Systems, Inc. All Rights Reserved.                                                                                                    |
| Cisco, Cisco Systems, and the Cisco Systems logo are registered trademarks or<br>trademarks of Cisco Systems, Inc. and/or its affiliates in the United States and<br>certain other countries. |

4. ログインプロンプトが表示された後、パスワードを設定する画面が表示されます。 最低限必要な文字数やパスワードの複雑さにご注意ください。

| cisco English v Basic v 🚯 🕞                                                                                                    |  |  |  |  |  |  |  |  |
|----------------------------------------------------------------------------------------------------|--|--|--|--|--|--|--|--|
| Apply Cancel                                                                                                    |  |  |  |  |  |  |  |  |
| For security reasons, it is required to create a new administration user for device management.<br>This will delete the default user.<br>The minimum requirements for password are as follows:<br>• Cannot be the same as the user name.<br>• Minimum length is 8.<br>• Minimum number of character classes is 3. Character classes are upper case, lower case, numeric, and special characters. |  |  |  |  |  |  |  |  |
|                                                                                                    |  |  |  |  |  |  |  |  |
|                                                                                                    |  |  |  |  |  |  |  |  |
|                                                                                                    |  |  |  |  |  |  |  |  |

パスワードを変更したい場合は、Administration > User Accounts ページで変更する必要がありま す。

また、スイッチを "factory defaults" にリセットする場合も、この手順を再度行う必要があります。

5. 使いやすいように、左上の青いアイコンをクリックして、サイドバーを有効にしてください。

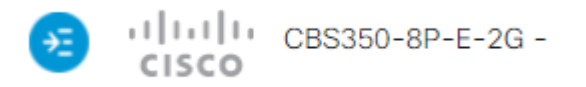

6. これで管理画面が表示され、スイッチの設定を開始することができます。

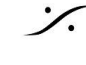

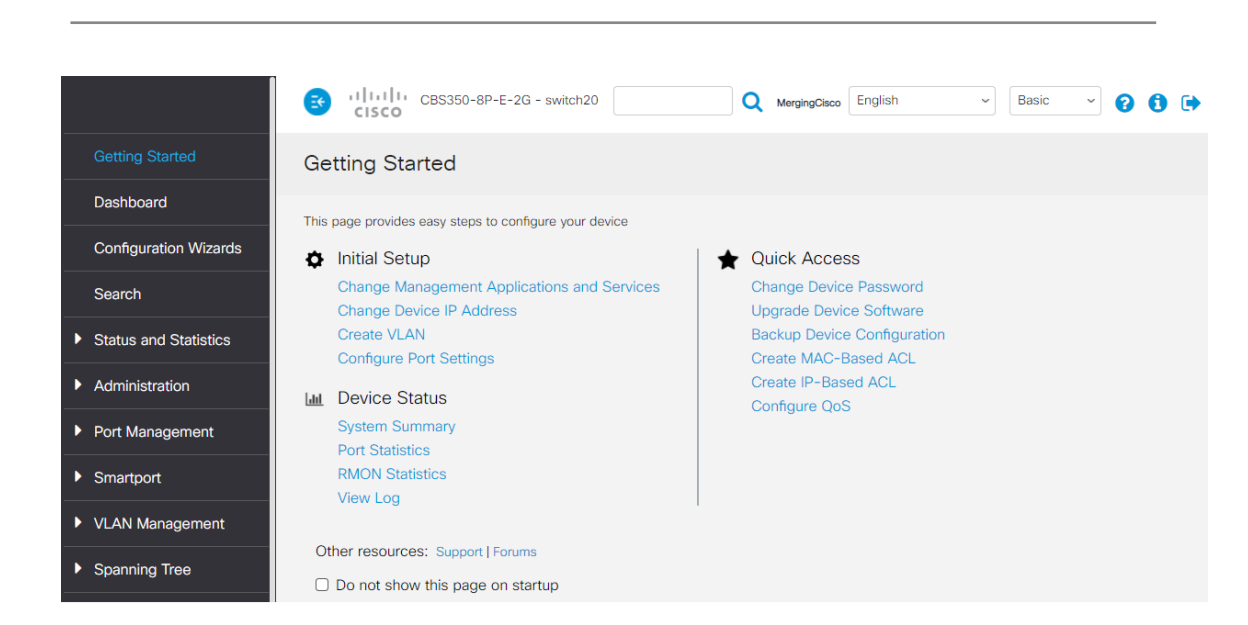

7. Cisco CBS 350 スイッチ用の最新のコンフィギュレーション ファイルを下記リンクからダウンロードして ください。

| Cisco CBS350-8T/P-E-2G                                                                                                    |
|----------------------------------------------------------------------------------------------------|
| <u>Cisco CBS350-8T/P-E-2G - Dual VLAN</u><br>ポート1~5 : RAVENNA/AES67 ポート6~10 : RAVENNA/AES67 通常のネットワーク<br>注意 : Dual VLAN 設定ファイルを適用すると、ポート 6~10 でのみ装置の管理画面 にアクセスで<br>きるようになります。 |
| Cisco CBS350-10 - ACL Port 8<br>ポート8は全てのマルチキャストストリームをフィルタリングするように設定されており、<br>RAVENNA/AES67以外のネットワークに接続可能です。例:リモートコントロール用のAP WIFI(タ<br>ブレット、スマートフォン)、インターネットルーターに直接接続する場合など    |

Merging RAVENNAコンフィギュレーションファイルは、RAVENNA / AES67ネットワークを最適化す るための各種設定/プロトコルを自動設定し、スイッチの固定IPアドレス(169.254.1.254)に設定しま す。

- 8. Administration > File Management と開き、File Operations を選択してください
- 9. Operation Type : Upload File Destination File Type : Startup Configuration Copy Method : HTTP/HTTPS にチェックを入れて下さい。

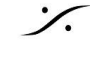

| <ul> <li>Administration</li> </ul>   | 🕃                    | CBS350-8P-E-2G - switch204 Q MergingClaco English · Advanced · ? () () |
|--------------------------------------|----------------------|------------------------------------------------------------------------|
| System Settings                      | File Operati         | ons Apply Cancel                                                       |
| Console Settings                     |                      |                                                                        |
| User Accounts                        | Operation Type:      | Update File     Backup File                                            |
| Idle Session Timeout                 |                      | O Duplicate                                                            |
| Time Settings                        | Destination File Typ | e: O Running Configuration e: Startup Configuration                    |
| System Log                           |                      | Mirror Configuration                                                   |
| ✓ File Management                    |                      | Logging File     Language File     Dashboard Info File                 |
| Firmware Operations                  | Copy Method:         | HTTP/HTTPS                                                             |
| File Operations                      |                      |                                                                        |
| File Directory                       |                      | O Internal Flash O TFTP                                                |
| DHCP Auto Update                     |                      | O SCP (File transfer via SSH)                                          |
| Cisco Business<br>Dashboard Settings | • File Name:         | Choose File No file chosen                                             |

- 10. ここで Choose File をクリックし、Choose File ウィンドウでインポートしたいファイルを参照し、設定 ファイルを選択して Open をクリックして下さい。
- 11. メイン ウィンドウに戻り、Apply をクリックして設定ファイルを Startup Configuration にロードします。 完了すると、スイッチから操作が完了した旨の通知が送信されます。

| • | Syslog Notification (Notice):<br>%COPY-N-TRAP: The copy operation was completed<br>successfully<br>Show logs                                                           | × |
|---|----------------------------------------------------------------------------------------------------|---|
| 0 | Syslog Notification (Information):<br>%COPY-I-FILECPY: Files Copy - source URL<br>HTTP://169.254.9.9/running-config.txt destination URL<br>running-config<br>Show logs | × |

12. 変更を適用するためには、スイッチを再起動する必要があります。 Administration > Reboot をクリックします。 Immediateを選択し、Rebootボタンをクリックします。 再起動に時間がかかる場合がありますので、ご注意ください。

| <ul> <li>Administration</li> </ul> | CISCO CBS350-8P-E-2G - switch20 Q MergingCisco English ~ Advanced ~ ? ()      |  |  |  |
|------------------------------------|-------------------------------------------------------------------------------|--|--|--|
| User Accounts                      | Reboot Cancel Reboot Cancel                                                   |  |  |  |
| Idle Session Timeout               |                                                                               |  |  |  |
| Time Settings                      | To reboot the device, click the 'Reboot' button. Reboot:  reference:  Reboot: |  |  |  |
| System Log                         | O Date Jan 01 Time 00 00 HH:MM                                                |  |  |  |
| File Management                    | O In 00 Days 00 Hours 00 Minutes                                              |  |  |  |
| Cisco Business                     |                                                                               |  |  |  |
| Dashboard Settings                 | Clear Startup Configuration File                                              |  |  |  |
| ▶ PNP                              |                                                                               |  |  |  |

13. これにより、スイッチはIPアドレスが 169.254.1.254 に変更されるため、使用している192.168.1.254 のページが応答しなくなります。

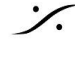

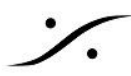

現在、スイッチにアクセスできるようにするには、コンピュータを 169.254.x.x のアドレスプール内の IP を使用するように設定してください。

上記の「IPアドレスを手動で設定する方法」を参考に、今回はネットワークアダプタでIPアドレスを自動 取得するように設定します(Windows) - DHCPを使用する(MacOS)。

14. これでスイッチの設定は完了し、Merging RAVENNAネットワークカードは169.254.x.xの範囲のIPで 自動的に設定されているはずです。

Administration > User Accounts で自分のユーザー名やパスワードを設定することができます。

SSM - IGMP V3 設定ファイルではIGMP v2を使用するように設定されていますが、SSM(Source-Specific Multicast -<u>Merging devices Advanced pages</u>を参照)を使用する場合は、IGMP v3を手動で有効にする必要があり ます。 CBS350 マニュアル設定を参照してください。

Mergingの設定ファイルをプログラムすると、以降、設定ページにアクセスするアドレス, User Name, Passwrod が変更されます。

アドレス:169.254.1.254 User Name: MergingCisco Password: Merging2020

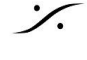